# User Guide XFX nForce 750a SLI Motherboard

# Table of Contents

| Chapter 1 Introduction                        | 3   |
|-----------------------------------------------|-----|
| 1.1 Package Checklist                         | 3   |
| 1.2 Specifications                            | . 4 |
| 1.3 Motherboard Layout                        |     |
| 5                                             |     |
| 1.4 Connecting Rear Panel I/O Devices         | . 6 |
| Chapter 2 Hardware Setup                      | . 7 |
| 2.1 Choosing a Computer Chassis               | . 7 |
| 2.2 Installing Motherboard                    |     |
| 7                                             |     |
| 2 3 Installation of the CPU and CPU Cooler    | 8   |
| 2.3.1 Installation of the CPU                 | 8   |
| 2.3.2 Installation of the CPU Cooler          | 8   |
| 2.4 Installation of Memory Modules            | 9   |
| 2.5 Connecting Peripheral Devices             | 10  |
| 2.5.1 Floppy and IDE Disk Drive Connectors    | 10  |
| 2.5.2 Serial ATA Connectors                   | 10  |
| 2.5.3 PCI and PCI Express slots               | 10  |
| Chapter 3 Jumpers & Headers Setup 1           | 11  |
| 3.1 Checking Jumper Settings                  | 11  |
| 3.2 CMOS Memory Clearing Header               | 11  |
| 3.3 Keyboard Power Function(JKB)              | 11  |
| 3.4 FAN Power Connectors                      | 12  |
| 3.5 Front Panel Switches & Indicators Headers | 12  |
| 3.6 Additional USB Port Headers               | 13  |
| 3.7 Front Panel Audio Connection Header       | 13  |
| 3.8 Serial Port Header(JCOM1)                 | 14  |
| 3.9 JDVI_HDMI Jumper Setting                  | 14  |
| 3.10 ATX Power Input Connectors               | 15  |
| 3.11 RCA_SLC Jumper                           | 15  |
| 3.12 SLI Jumper.                              | 10  |
| Chapter 4 BIOS Setup Utility                  |     |
| 4.1 About BIOS Setup                          | 17  |
| 4.2 To Run BIOS Setup                         | 17  |
| 4.3 About CMOS                                | 17  |
| 4.4 The POST (Power On Self Test)             | 17  |
| 4.5 BIOS Setup — CMOS Setup Utility           | 18  |
| 4.5.1 CMOS Setup Utility                      | 18  |
| 4.5.2 CONTROL REYS                            | 20  |
| 4.5.4 Boot Setting                            | 20  |
| 4.5.5 Security Setting                        | 23  |
| 4.5.6 JUSTw00t!(Overclock) Setting            | 23  |
| 4.5.7 Power Setting                           | 24  |
| 4.5.8 Exit Options                            | 26  |
|                                               |     |

# **Chapter 1 Introduction**

# 1.1 Package Checklist

- HDD Cable X 1
- Rear I/O Panel X 1
- Quick Installation Guide X 1
- Driver/Utility CD X 1
- Serial ATA Power Cable X 1
- SATA Signal Cable X 2
- FDD Cable X 1

The items listed above are for reference only, and are subject to change without notice.

# 1.2 Specifications

| CPU              | - Supports AMD® Socket AM2+/ AM2 processors:<br>- AMD Phenom <sup>™</sup> FX / Phenom <sup>™</sup> / Athlon <sup>™</sup> 64 FX / Athlon <sup>™</sup> 64 X2 Dual-<br>Core/ Athlon <sup>™</sup> 64 / Sempron <sup>™</sup> /Cool 'n' Quiet Technology                                                                                                    |
|------------------|----------------------------------------------------------------------------------------------------|
|                  | - Supports Hyper Transport Bus 5200/2000 MT/s (HT 3.0/1.0)                                                                                                    |
| Chipset          | - nVIDIA /50a MCP chipset                                                                                                    |
| VGA              | - Integrated nVIDIA GeForce 8300                                                                                                    |
| Main Memory      | <ul> <li>Supports 4 x 1.8V DDR2 DIMM sockets supporting up to 8 GB of<br/>system memory</li> <li>Supports Dual channel memory architecture</li> <li>Supports for DDR2 1066/800/667 MHz memory modules</li> </ul>                                                                                                    |
| BIOS             | <ul> <li>- 2 x 8Mbit AMI BIOS, Supports Plug&amp;Play</li> <li>- Supports Advanced Power Management ACPI,STR</li> <li>- Supports 2x SYS FAN, 1x CPU FAN</li> </ul>                                                                                                    |
| I/O Chipset      | - Winbond W83627                                                                                                    |
| Integrated Ports | <ul> <li>1 x PS/2 Keyboard port, 1 x PS/2 Mouse Port</li> <li>1 x S/PDIF IN port, 1 x S/PDIF OUT port</li> <li>1 x DVI port</li> <li>1 x HDMI port</li> <li>1 x VGA port</li> <li>1 x RJ45 port</li> <li>10 x USB 2.0 ports, USB 1.1 is compliant</li> <li>6 x SATA ports by BGA , Maximum Speed to 3GB/s, supports</li> <li>SATA RAID 0, RAID 1 and RAID 0+1,5. SATA ports 5 &amp; 6 will either support AHCI or Raid mode.</li> <li>1 x IDE connector, supports 2 IDE devices, supports ATA 133/100/66/33</li> <li>1 x Floppy Drive, supports 360K/720K/1.2M/1.44M/2.88M floppy disk</li> <li>Supports 8 channel HD Audio,24 bit Audio Codec</li> <li>High Definition Audio</li> <li>Front Panel Jumper, provides stereo MIC port on front panel</li> </ul> |
| Onboard LAN      | - Onboard Marvell® 88E8056 PCIe LAN(10/100/1000 Mbit)                                                                                                    |
| Expansion Slots  | <ul> <li>2 x PCI Express x16 slot (Single slot at x16, or dual slot in x8 speed.)</li> <li>2 x PCI Express x1 slot</li> <li>3 x PCI slots</li> <li>Support PCI Bus interface v2.2 compliant</li> </ul>                                                                                                    |
| OS Supports      | - Microsoft Windows Vista/XP                                                                                                    |
| Form Factor      | - ATX (305* 244mm)                                                                                                    |
| Remark           | - Supports GeForce® Boost<br>- Supports SmartPower<br>- Supports HybridSLI<br>- Suports HybridPOWER<br>- Supports PureVideoHD                                                                                                    |

# 1.3 Motherboard Layout

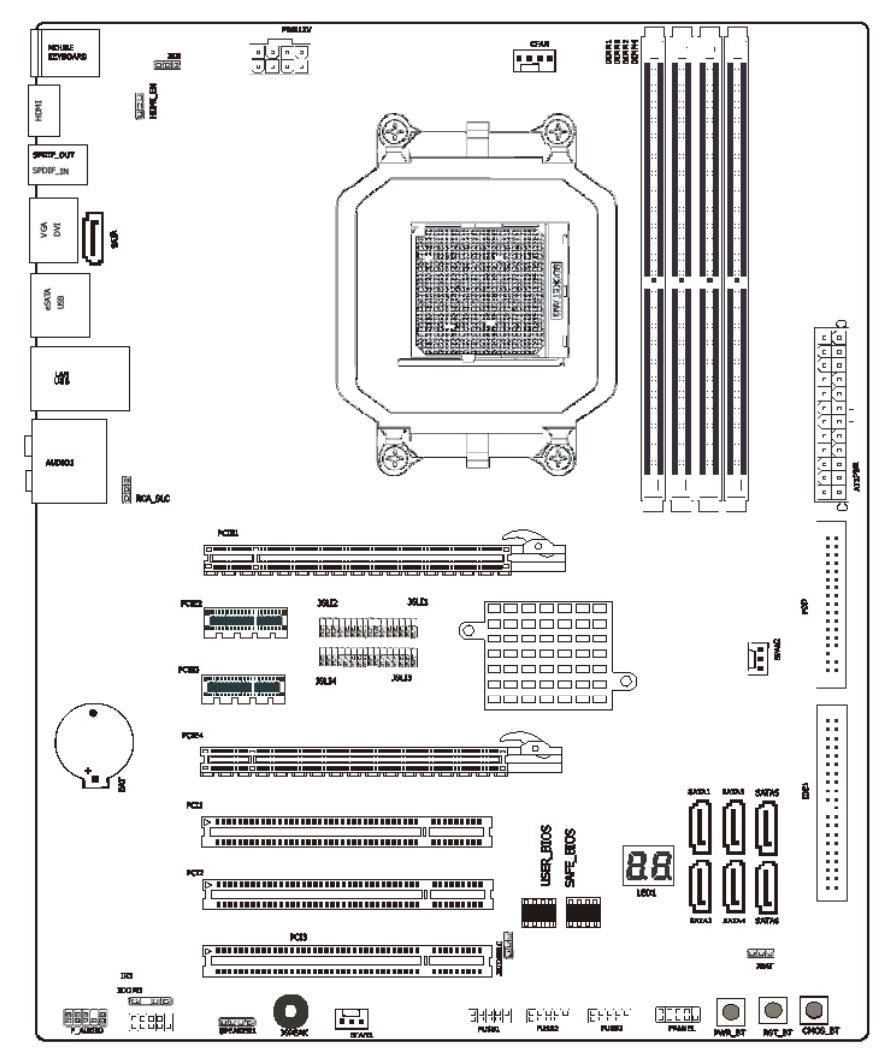

(This picture is only for reference)

# 1.4 Rear I/O Panel

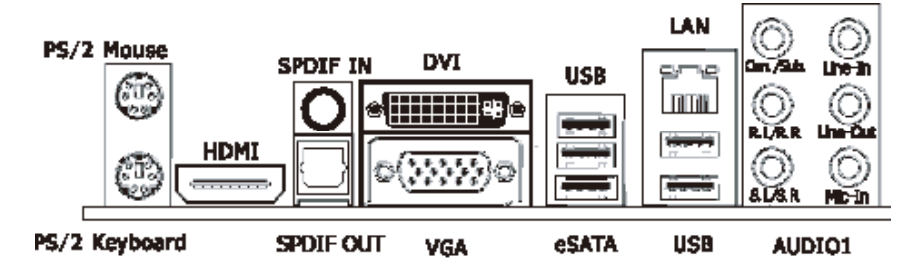

(This picture is only for reference)

- PS/2 Keyboard: Connects to PS/2 keyboard.
- PS/2 Mouse: Connects to PS/2 mouse.
- HDMI:Connects to multimedia devices with an HDMI port.
- SPDIF IN: This connector provides an S/PDIF-IN connection.
- SPDIF OUT:Connects to digital audio device.
- DVI: Connects to monitor input.
- VGA: Connects to monitor input.
- eSATA:Connects to peripherial SATA devices. The SATA cable one side insert ESTA1 connect, another side can insert SATA1, SATA2, SATA3, SATA4.
- USB: Connects to USB devices such as scanner, digital speakers, monitor, mouse, keyboard, hub, digital camera, joystick etc.
- LAN: Connects to Local Area Network.
- AUDIO1:

Cen./Sub. (Center / Subwoofer): Connects to the center and subwoofer channel in the 7.1 channel audio system.

R.L./R.R. (Rear Left / Rear Right): Connects to the rear left and rear right channel in the 7.1 channel audio system.

S.L./S.R. (Surround Left / Surround Right): Connects to the surround left and surround right channel in the 7.1 channel audio system.

Line-In: Connects to the line out from external audio sources.

Line-Out: Connects to the front left and front right channel in the 7.1-channel or regular 2-channel audio system.

Mic-In: Connects to the plug from external microphone.

# **Chapter 2 Hardware Setup**

# 2.1 Choosing a Computer Chassis

The motherboard and its component layouts illustrated in this chapter are only for reference.

- Choose a chassis big enough to install this motherboard.
- As some features for this motherboard are implemented by cabling connectors on the motherboard to indicators and switches or buttons on the chassis, make sure your chassis supports all the features required.
- If there is possibility of adopting some more hard drives, make sure your chassis has sufficient power and space for them.
- Most chassis have alternatives for I/O shield located at the rear panel. Make sure the I/O shield of the chassis matches the I/O port configuration of this motherboard. You can find an I/O shield specifically designed for this motherboard in its package.

# 2.2 Installing Motherboard

Most computer chassis have a base with many mounting holes to allow the motherboard to be securely attached, and at the same time, prevent the system from short circuits. There

are two ways to attach the motherboard to the chassis base: (1) with studs, or (2) with spacers. Basically, the best way to attach the board is with studs. Only if you are unable to do this should you attach the board with spacers. Line up the holes on the board with the mounting holes on the chassis. If the holes line up and there are screw holes, you can attach the board with studs. If the holes line up and there are only attach with spacers. Take the tip of the spacers and insert them

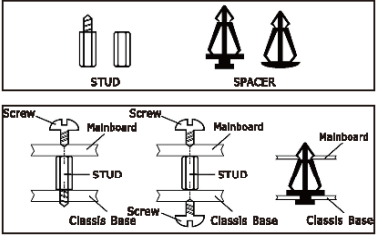

into the slots. After doing this to all the slots, you can slide the board into position aligned with slots. After the board has been positioned, check to make sure everything is OK before putting the chassis back on.

Always power off the computer and unplug the AC power cord before adding or removing Always peripheral or component. Failing to do so may cause severe damage to your

motherboard and/or peripherals. Plug in the AC power cord only after you have carefully checked everything.

To install this motherboard:

- 1. Locate all the screw holes on the motherboard and the chassis base.
- 2. Place all the studs or spacers needed on the chassis base and have them tightened.
- 3. Face the motherboard's I/O ports toward the chassis's rear panel.
- 4. Line up all the motherboard's screw holes with those studs or spacers on the chassis.
- 5. Install the motherboard with screws and have them tightened.

To prevent shorting the motherboard, REMOVE the any unused metal studs or spacers from the chassis.

# 2.3 Installing CPU and CPU Cooler

Before installing the CPU:

- 1. Please make sure that the motherboard supports the CPU.
- Please take note of the indented corners of the CPU. If you install the CPU in the wrong direction, the CPU will not insert properly. If this occurs, please change the insert direction of the CPU.
- 3. Please add an even layer of thermal paste between the CPU and CPU cooler.
- 4. Please make sure the CPU cooler is installed on the CPU prior to system use, otherwise overheating and permanent damage of the CPU may occur.
- 5. Please set the CPU host frequency in accordance with the processor specifications. It is not recommended that the system bus frequency be set beyond hardware specifications since it does not meet the required standards for the peripherals. If you wish to set the frequency beyond the proper specifications, please do so according to your hardware specifications including the CPU, graphics card, memory, hard drive, etc.

### 2.3.1 Installation of the CPU

1. Unlock the socket by pressing the lever sideways, then lift it up to a 90°.

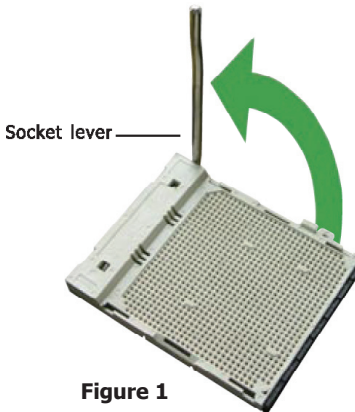

 When the CPU is in place, push down the socket lever to secure the CPU. The lever clicks on the side tab to indicate that it is locked.

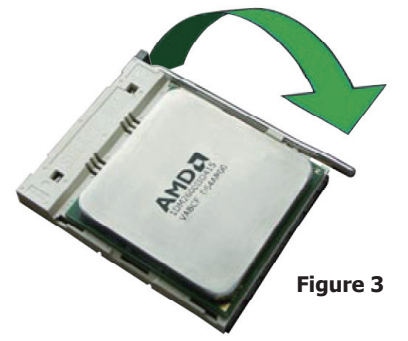

- Position the CPU above the socket such that the CPU corner with the gold triangle matches the socket corner with a small triangle.
- 3. Carefully insert the CPU into the socket until it fits place.

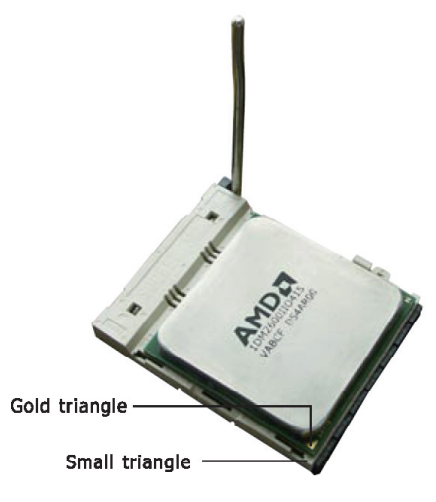

Figure 2

#### 2.3.2 Installation of the CPU Cooler

For proper installation, please kindly refer to the instruction manuals of your CPU Cooler.

# 2.4 Installation of Memory Modules

This motherboard provides four 240-pin DDRII (Double Data Rate) DIMM slots, and supports Dual Channel Memory Technology. For dual channel configuration, you always need to install two identical (the same brand, speed, size and chip-type) memory modules in the DDRII DIMM slots to activate Dual Channel Memory Technology. Otherwise, it will operate at single channel mode.

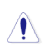

Static electricity can damage the electronic components of the computer or optional boards. Before starting these procedures, ensure that you are discharged of static electricity by touching a grounded metal object briefly.

To install system memory:

- 1. Power off the computer and unplug the AC power cord before installing or removing memory modules.
- 2. Locate the DIMM slot on the board.
- 3. Hold two edges of the DIMM module carefully, keep away from touching its connectors.
- 4. Align the notch key on the module with the rib on the slot.

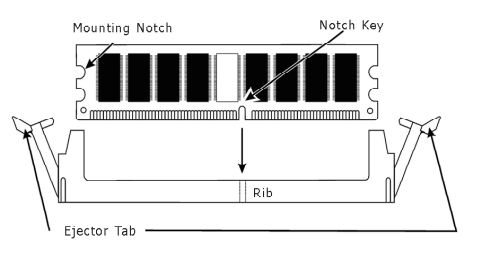

- 5. Firmly press the module into the slots until the ejector tabs at both sides of the slot automatically snap into the mounting notch. Do not force the DIMM module in with extra force as the DIMM module only fits in one direction.
- 6. To remove the DIMM modules, push the two ejector tabs on the slot outward simultaneously, and then pull out the DIMM module.

Under POWER ON:

- The LED of PWR\_LED will light.
- The LED of LED\_DIMM1 will light while DIMM1 slocket be installed Memory.
- The LED of LED\_DIMM2 will light while DIMM2 slocket be installed Memory.
- The LED of LED\_DIMM3 will light while DIMM3 slocket be installed Memory.
- The LED of LED\_DIMM4 will light while DIMM4 slocket be installed Memory.

### 2.5 Connecting Peripheral Devices 2.5.1 Floppy and IDE Disk Drive Connectors

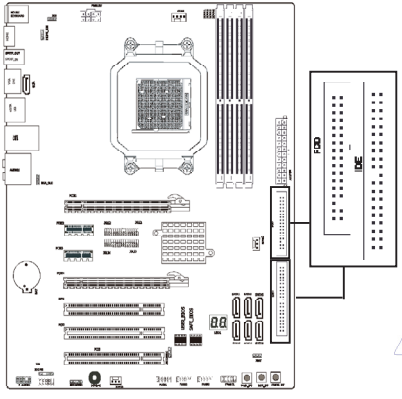

Each of the IDE port connects up to two IDE drives at Ultra ATA 133/100/66/33 mode by one 40-pin, 80-conductor, and 3-connector Ultra ATA/66 ribbon cables.

Connect the single end (blue connector) at the longer length of ribbon cable to the IDE port of this board, the other two ends (gray and black connector) at the shorter length of the ribbon cable to the connectors of your hard drives.

Make sure to configure the "Master" and "Slave" relation before connecting two drives by one single ribbon cable. The red line on the ribbon cable must be aligned with pin-1 on both the IDE port and the hard-drive connector.

The FDD connector connects up to two floppy drives with a 34-wire, 2-connector floppy cable. Connect the single end at the longer length of ribbon cable to the FDD on the board, the two connectors on the other end to the floppy disk drives connector. Generally you need only one floppy disk drive in your system.

1 The red line on the ribbon cable must be aligned with pin-1 on both the FDD port and the floppy connector.

#### 2.5.2 Serial ATA Connectors

Each SATA connector serves as one single channel to connect one SATA device by SATA cable.

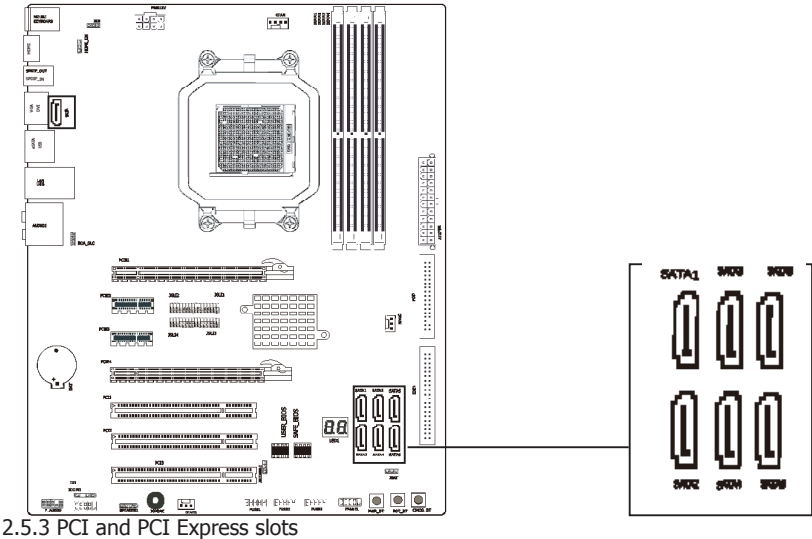

Install PCI Express X1 graphics card into slot "PCIE2" or "PCIE3". Install PCI Express X4 graphics card into slot "PCIE1". Install PCI Express X4 graphics card into slot "PCIE4". Install PCI card into slots "PCI1" or "PCI2" or "PCI3".

# **Chapter 3 Jumpers & Headers Setup**

# 3.1 Checking Jumper Settings

- For a 2-pin jumper, plug the jumper cap on both pins will make it CLOSE (SHORT). Remove the jumper cap, or plug it on either pin (reserved for future use) will leave it at OPEN position.
- For 3-pin jumper, pin 1~2 or pin 2~3 can be shorted by plugging the jumper cap in.

How to identify the PIN1 jumpers? Please check the motherboard carefully, the PIN1 is marked by "1" or white thick line.

# 3.2 CMOS Memory Clearing Header

The time to clear the CMOS memory occurs when (a) the CMOS data becomes corrupted, (b) you forgot the supervisor or user password preset in the BIOS menu, (c) you are unable to boot-up the system because the CPU ratio/clock was incorrectly set in the BIOS menu, or (d) whenever there is modification on the CPU or memory modules.

This header uses a jumper cap to clear the CMOS memory and have it reconfigured to the default values stored in BIOS.

- Pins 1 and 2 shorted (Default): Normal operation.
- Pins 2 and 3 shorted: Clear CMOS memory.

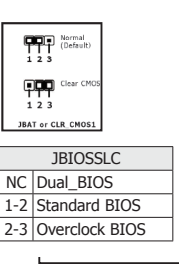

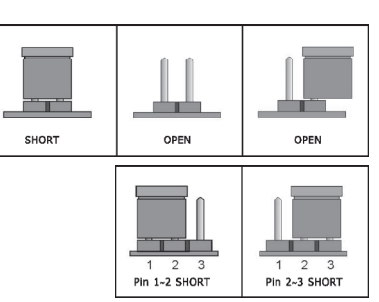

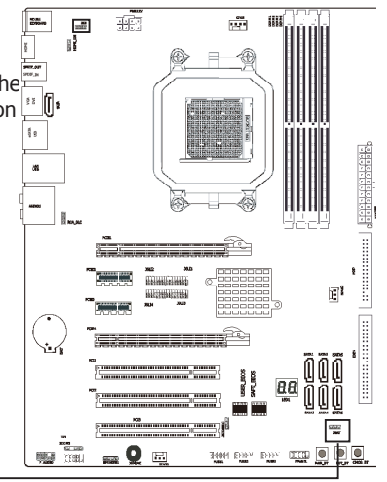

- When the boot is from User BIOS, the "LED A1" LED on board will light up; if the boot is from Safe BIOS, the "LED B1" LED on board will light up.
- To clear the CMOS memory and load in the default values:
  - 1. Power off the system.
  - 2. Set pin 2 and pin 3 shorted by the jumper cap. Wait for a few seconds. Set the jumper cap back to its default settings --- pin 1 and pin 2 shorted.
  - 3. Power on the system.
  - 4. For incorrect CPU ratio/clock settings in the BIOS, press <Del> key to enter the BIOS setup menu right after powering on system.
  - 5. Set the CPU operating speed back to its default or an appropriate value.
  - 6. Save and exit the BIOS setup menu.

# 3.3 Keyboard Power Function(JKB)

Pin 1-2 short: Disabled power on by keyboard Pin 2-3 short: Support power on by keyboard JKB:

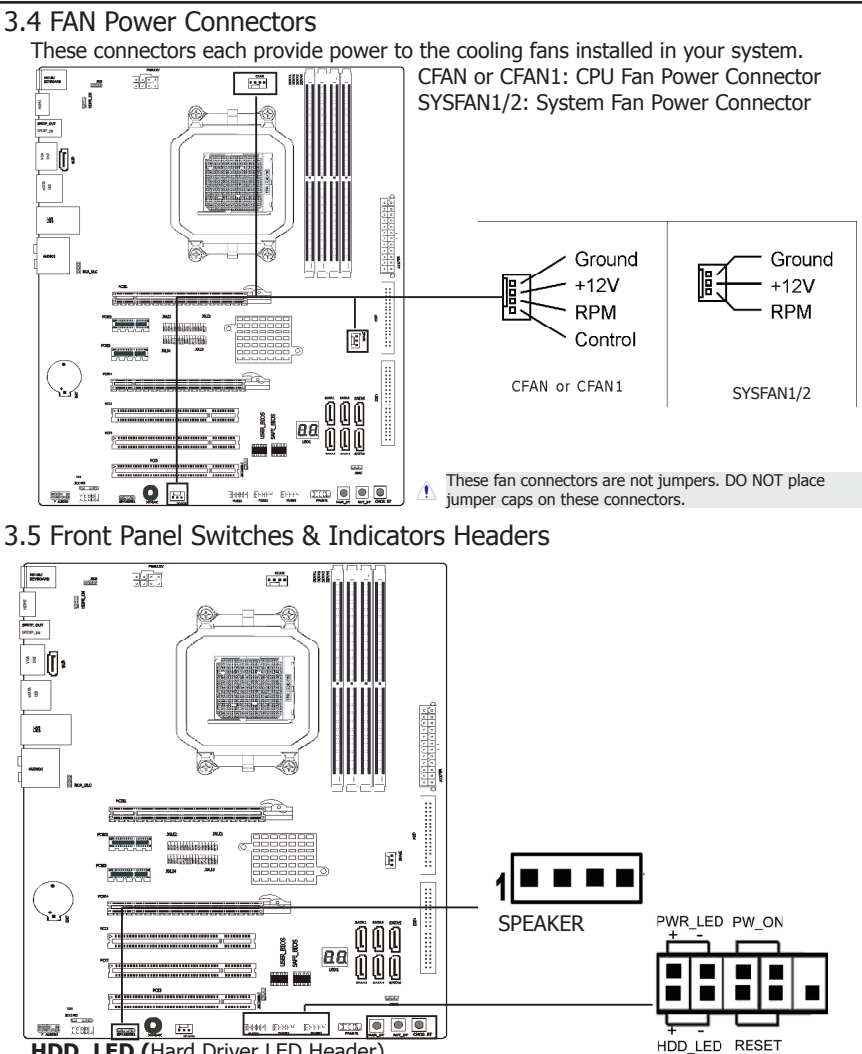

User's Guide

HDD\_LED (Hard Driver LED Header)

Connect the HDD LED cable to these PINs, in order to see the HDD status **RESET (RST\_BT is the reset button)** 

This connector connects to the case-mounted reset switch for rebooting your computer without having to turn off your power switch. This is a preferred method of rebooting in order to prolong the life of the system's power supply.

#### PWR-ON (PWT \_BT is the power button)

This connector connects to the case-mounted power switch to power ON/OFF the system. **SPEAKER (Speaker)** 

This 4-pin connector connects to the case-mounted speaker. You should follow the instruction of the speaker cable.

#### The CMOS\_BT button is use for clearing the CMOS.

# 3.6 Additional USB Port Headers

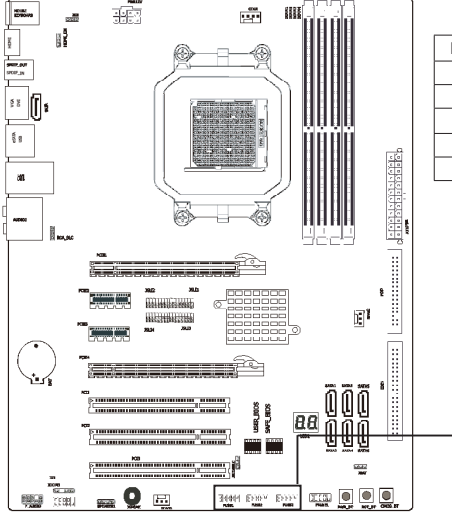

| Pin Assignment | Pin                                                             | Pin Assignment                                                                                                    |
|----------------|-----------------------------------------------------------------|----------------------------------------------------------------------------------------------------|
| VCC            | 2                                                               | VCC                                                                                                    |
| Data 0-        | 4                                                               | Data 0-                                                                                                    |
| Data 0+        | 6                                                               | Data 0+                                                                                                    |
| Ground         | 8                                                               | Ground                                                                                                    |
| No Pin         | 10                                                              | NC                                                                                                    |
|                | Pin Assignment<br>VCC<br>Data 0-<br>Data 0+<br>Ground<br>No Pin | Pin Assignment     Pin       VCC     2       Data 0-     4       Data 0+     6       Ground     8       No Pin     10 |

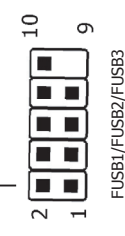

# 3.7 Front Panel Audio Connection Header

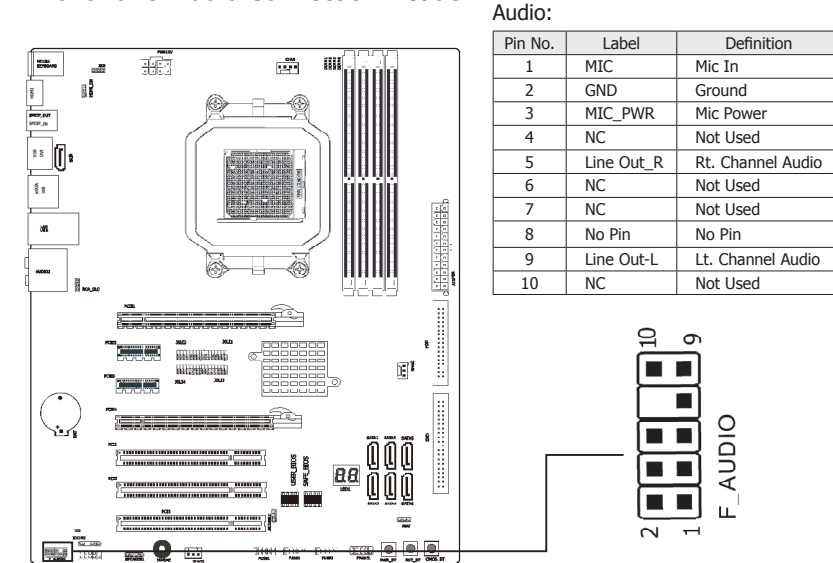

# 3.8 Serial Port Header (Optional)

This JCOM1 header supports a serial port module.

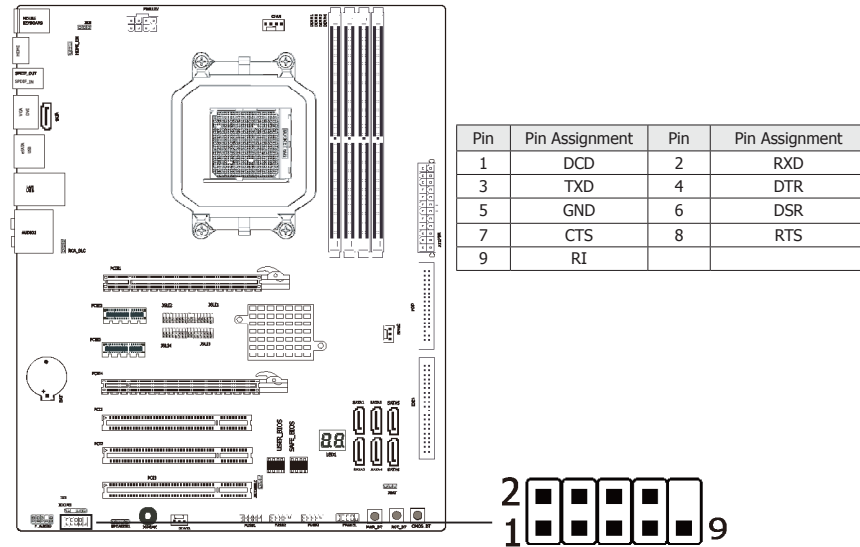

# 3.9 HDMI Jumper Setting

This jumper is prepare for HDMI function. When pin 1 & 2 is shorted, DVI port is enabled and HDMI port is disabled. When pine 2 &3 is shorted, the HDMI port will be enabled and the DVI port is disabled. HDMI and DVI cannot display simultaneously.

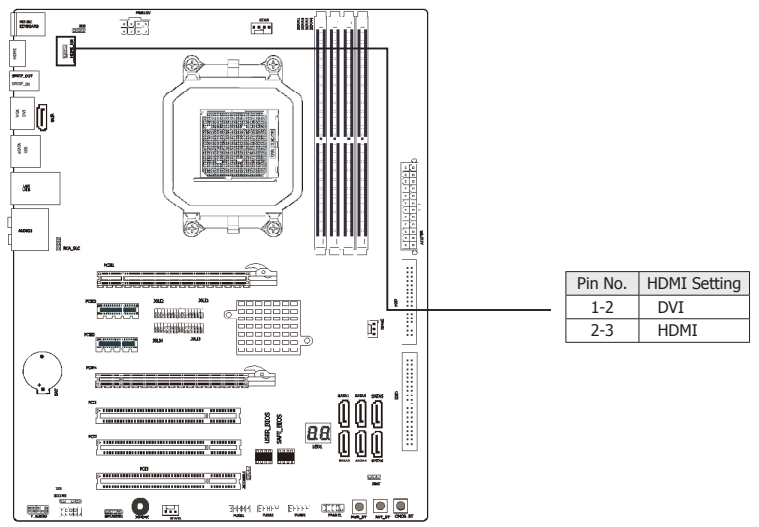

# 3.10 ATX Power Input Connectors

This motherboard provides two power connectors to connect power supplier.

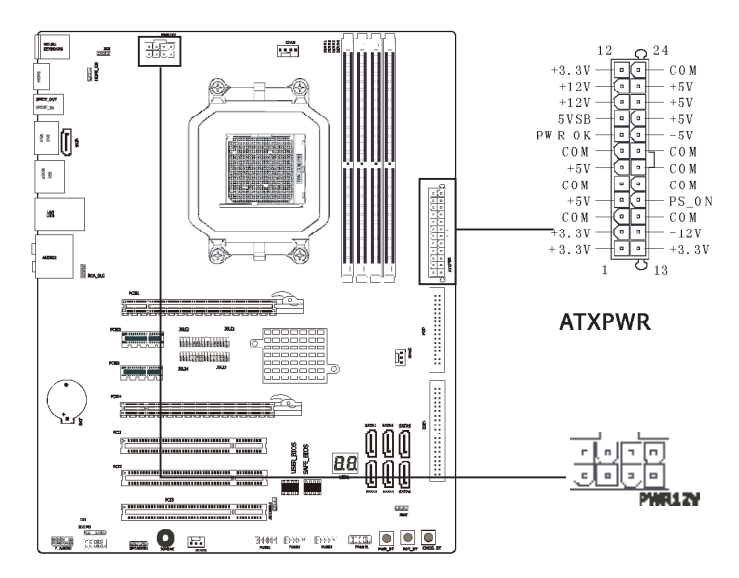

# 3.11 RCA\_SLC Jumper

This jumper is prepare for S/PDIF IN or S/PDIF OUT. When pin 1& 2 shorted, S/PDIF IN is enabled. If pin 2 & 3 is shorted, S/PDIF OUT is enabled.

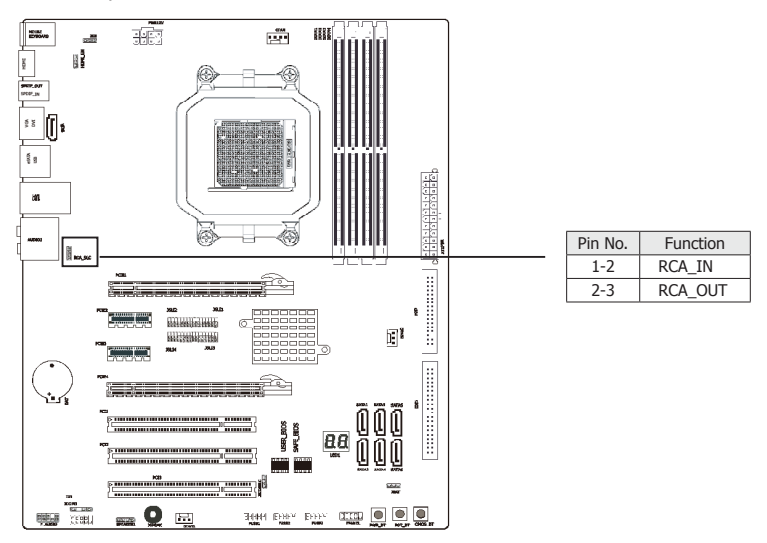

# 3.12 SLI Jumper

The Jumper of JSLI1,JSLI2,JSLI3,JSLI4 are prepare for SLI function, while they are all be shorted #pin 1-2, this is normal state; but while they are all be shorted #pin 2-3, there will be support SLI MODE.

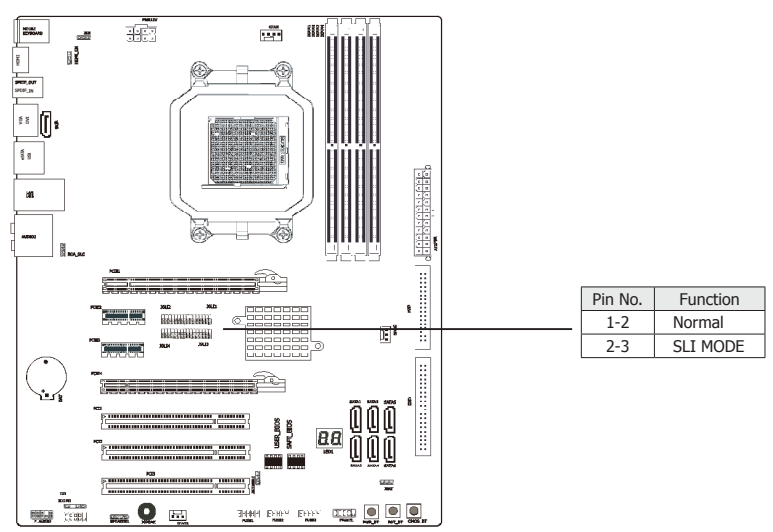

# **Chapter 4 BIOS Setup Utility**

BIOS stands for Basic Input and Output System. It was once called ROM BIOS when it was stored in a Read-Only Memory (ROM) chip. Now manufacturers would like to store BIOS in EEPROM which means Electrically Erasable Programmable Memory. BIOS used in this series of motherboard is stored in EEPROM, and is the first program to run when you turn on your computer.

BIOS performs the following functions:

- 1. Initializing and testing hardware in your computer (a process called "POST", for Power On Self Test).
- 2. Loading and running your operating system.
- 3. Helping your operating system and application programs manage your PC hardware by means of a set of routines called BIOS Run-Time Service.

# 4.1 About BIOS Setup

BIOS Setup is an interactive BIOS program that you need to run when:

- 1. Changing the hardware of your system. (For example: installing a new Hard Disk etc.)
- 2. Modifying the behavior of your computer. (For example: changing the system time or date, or turning special features on or off etc.)
- 3. Enhancing your computer's behavior. (For example: speeding up performance by turning on shadowing or cache)

## 4.2 To Run BIOS Setup

First access BIOS setup menu by pressing <F1> key after "POST" is complete (before OS is loaded). After the first BIOS be setupped(or loaded default values) and save, the <DEL> key will be pressed if you will enter BIOS setup menu.

### 4.3 About CMOS

CMOS is the memory maintained by a battery. CMOS is used to store the BIOS settings you have selected in BIOS Setup. CMOS also maintains the internal clock. Every time you turn on your computer, the BIOS Looks into CMOS for the settings you have selected and configures your computer accordingly. If the battery runs out of power, the CMOS data will be lost and POST will issue a "CMOS invalid" or "CMOS checksum invalid" message. If this happens, you have to replace the battery and check and configure the BIOS Setup for the new start.

# 4.4 The POST (Power On Self Test)

POST is an acronym for Power On Self Test. This program will test all things the BIOS does before the operating system is started. Each of POST routines is assigned a POST code, a unique number which is sent to I/O port 080h before the routine is executed.

# 4.5 BIOS Setup — CMOS Setup Utility

- In order to increase system stability and performance, our engineering staff is constantly improving the BIOS menu. The BIOS setup screens and descriptions
- illustrated in this manual are for your reference only, and may not completely match with what you see on your screen.
  - Do not change the BIOS parameters unless you fully understand its function.

#### 4.5.1 CMOS Setup Utility

After powering up the system, the BIOS message appears on the screen, when the first time or when CMOS setting wrong, there is following message appears on the screen , but if the first BIOS be setuped(or loaded default values) and save, the <DEL> key will be pressed if you will enter BIOS setup menu.

### Press F1 to Run SETUP

If this message disappears before you respond, restart the system by pressing <Ctrl> + <Alt>+ <Del> keys, or by pressing the reset button on computer chassis. Only when these two methods should be fail that you restart the system by powering it off and then back on. After pressing <F1> or <Del> key, the main menu appears.

|        | BIOS SETUP UTILITY       |              |                         |               |                                                              |  |  |  |  |  |
|--------|--------------------------|--------------|-------------------------|---------------|--------------------------------------------------------------|--|--|--|--|--|
| Mair   | Advanced                 | Boot         | Security                | Power         | JUSTwOOT! Exit                                               |  |  |  |  |  |
| Sy     | stem Overview            |              |                         |               | Use [ENTER] , [TAB]<br>or [SHIE-TAB] to                      |  |  |  |  |  |
| ■ • \$ |                          |              |                         |               | select a field.                                              |  |  |  |  |  |
| Sy     | stem Time                |              | [00:42:05]<br>[Sun 11/0 | 4/2007]       | Use [+] or [-] to                                            |  |  |  |  |  |
| Flo    | oppy A                   |              | [Disabled               | ]             | configure system time.                                       |  |  |  |  |  |
|        | rimary IDF Mast          | or ·         | [Not Dete               | cted]         |                                                              |  |  |  |  |  |
| F      | Primary IDE Slave        |              | [Not Dete               | cted]         |                                                              |  |  |  |  |  |
|        | ATA Port 3               | :            | [Not Dete               | cted]         | ← Select Screen                                              |  |  |  |  |  |
|        | ATA Port 2<br>ATA Port 4 | :            | [Not Dete               | cted]         | <ul> <li>↑ ↓ Select Item</li> <li>+- Change Field</li> </ul> |  |  |  |  |  |
| +      | JSB Device               |              |                         |               | Tab Select Field<br>F1 General Help                          |  |  |  |  |  |
|        |                          |              |                         |               | F10 Save and Exit<br>ESC Exit                                |  |  |  |  |  |
|        |                          |              |                         |               |                                                              |  |  |  |  |  |
|        | V                        | 02.61 (C)Cop | vright 1985-200         | 6, American N | legatrends, Inc.                                             |  |  |  |  |  |

This is the System Overview, The System Time, System Date, Primary IDE information, SATA port information and Memory size display.

IDE Configuration

Click <Press Enter> key to enter its submenu, it will be display IDE configuration, also you can set the ATA/IDE, SATA function from the options and set the IDE boot order, or set it as IDE Master, Slave within them.

Floppy Configuration

Click <Press Enter> key to enter its submenu, it will be display floppy configuration, and this item sets the type of floppy drives installed.

#### 4.5.2 Control Keys

Press F1 to pop up a small help window that describes the appropriate keys to use and the possible selections for the highlighted item.

Please check the following table for the function description of each control key.

| Control Key(s)             | Function Description                                                                                                    |  |  |  |
|----------------------------|----------------------------------------------------------------------------------------------------|--|--|--|
| $\leftarrow / \rightarrow$ | Move cursor left or right to select Screens                                                                                                    |  |  |  |
| ↑ / ↓                      | Move cursor up or down to select items                                                                                                    |  |  |  |
| +/-/PU/PD                  | To Change option for the selected items                                                                                                    |  |  |  |
| <enter></enter>            | To bring up the selected screen                                                                                                    |  |  |  |
| <esc></esc>                | Main Menu - Quit and not save changes into CMOS Status<br>Page Setup Menu and Option Page Setup Menu - Exit<br>current page and return to Main Menu |  |  |  |
| <f1></f1>                  | General help                                                                                                    |  |  |  |
| <f2 f3=""></f2>            | Change Colors                                                                                                    |  |  |  |
| <f5></f5>                  | Restore the previous CMOS value from CMOS, only for<br>Option Page Setup Menu                                                                       |  |  |  |
| <f7></f7>                  | Discard Changes                                                                                                    |  |  |  |
| <f8></f8>                  | Load Failsafe Defaults                                                                                                    |  |  |  |
| <f9></f9>                  | Load Optimal Defaults                                                                                                    |  |  |  |
| <f10></f10>                | Save configuration changes and exit setup                                                                                                    |  |  |  |

#### 4.5.3 Advanced Setting

|                                                                    |                                                          |      | BIOS SET | UP UTILITY |    |                                                                                                    |                                                              |  |  |
|--------------------------------------------------------------------|----------------------------------------------------------|------|----------|------------|----|----------------------------------------------------------------------------------------------------|--------------------------------------------------------------|--|--|
| Main                                                               | Advanced                                                 | Boot | Security | Power      | JU | STwOOT!                                                                                                    | Exit                                                         |  |  |
| Adv                                                                | anced Settings                                           |      |          |            |    | Configure                                                                                                    | e CPU.                                                       |  |  |
| WA                                                                 | RNING: Setting w<br>may cause syste                      |      |          |            |    |                                                                                                    |                                                              |  |  |
| <ul> <li>► CF</li> <li>► Cr</li> <li>► Or</li> <li>► PC</li> </ul> | U Configuration<br>ipset<br>iboard Devices<br>IPnP       |      |          |            |    |                                                                                                    |                                                              |  |  |
|                                                                    |                                                          |      |          |            |    | <ul> <li>← Select</li> <li>↑ ↓ Sel</li> <li>Enter Go t</li> <li>F1 Gene</li> <li>F10 Save</li> <li>ESC Exit</li> </ul> | : Screen<br>ect Item<br>o Sub Screen<br>ral Help<br>and Exit |  |  |
|                                                                    | v02.61 (C)Copyright 1985-2006, American Megatrends, Inc. |      |          |            |    |                                                                                                    |                                                              |  |  |

This submenu including these configurations, such as CPU, Northbridge, Southbridge, Onboard Device, only CPU Configuration submenu dispay diallog box as following.

| BIOS SETUP UTILITY                                                                                                    |                                                                                                    |  |  |  |  |  |  |  |
|----------------------------------------------------------------------------------------------------|----------------------------------------------------------------------------------------------------|--|--|--|--|--|--|--|
| Advanced                                                                                                    |                                                                                                    |  |  |  |  |  |  |  |
| CPU Configuration<br>Moudule Version:13.24<br>AGESA Version:3.1.7.0<br>Physical Count:1<br>Logical Count:2                                                                                                    | This option should<br>remain disabled for<br>the normal operation.<br>The Driver developer<br>may enable it for<br>testing purpose                          |  |  |  |  |  |  |  |
| AMD Sempron(tm)Processor LE-1100Revision :G2Cache L1 :128 KBCache L2 :256 KBCache L3 :N/ASpeed :1912MHz, NB Clk : N/ACurrent FSB Multiplier:9.5xMaximum FSB Multiplier:9.5xAble to Change Freq. :YesuCode Patch Level :None RequiredGarp Error Reporting [Disabled]Microcode Update [Enabled]Secure Virtual Machine Mode [Enabled]Cool 'n'Quiet [Disabled] | <ul> <li>← Select Screen</li> <li>↑ ↓ Select Item</li> <li>+- Change Field</li> <li>F1 General Help</li> <li>F10 Save and Exit</li> <li>ESC Exit</li> </ul> |  |  |  |  |  |  |  |
|                                                                                                    |                                                                                                    |  |  |  |  |  |  |  |

v02.61 (C)Copyright 1985-2006, American Megatrends, Inc.

This is CPU related parameter and CPU setting.

CPU Configuration

Click <Press Enter> key to enter its submenu, it will be display configureted CPU information, including Module Version, Manufacturer , CPU type, Frequency, FSB Speed, Cache L1 , Cache L2 and so on.

#### Chipset

Click <Press Enter> key to enter its submenu, that can select primary graphics adapter from optional items, or set Internal VGA or External VGA CARD to display.

| BIOS SETUP UTILITY                                                                                                    |                                                                                                    |  |  |  |  |  |  |
|----------------------------------------------------------------------------------------------------|----------------------------------------------------------------------------------------------------|--|--|--|--|--|--|
| Advanced                                                                                                    |                                                                                                    |  |  |  |  |  |  |
| Advanced Chipset Settings                                                                                                    | PCI VGA Card First                                                                                                    |  |  |  |  |  |  |
| Primary Graphics Adapter PCIE VGA Card Firs]<br>iGPU and Ext-VGA Selection [Both Exist and iGPU]<br>iGPU Frame Buffer Detect [Disabled]<br>iGPU Frame Buffer Size [256MB] | Internal VGA First<br>PCIE VGA Card First                                                                                                    |  |  |  |  |  |  |
|                                                                                                    | <ul> <li>← Select Screen</li> <li>↑ ↓ Select Item</li> <li>+- Change Field</li> <li>F1 General Help</li> <li>F10 Save and Exit</li> <li>ESC Exit</li> </ul> |  |  |  |  |  |  |
| v02.61 (C)Copyright 1985-2006, American Megatrends, Inc.                                                                                                    |                                                                                                    |  |  |  |  |  |  |

- The LED of HYBRID\_LED will gliter if the option of "iGPU and Ext-VGA Selection" be selected "Both Exist and iGPU" and PCIE2 socket be installed exterend card.
- Onboard Device

Click <Press Enter> key to enter its submenu, it will be dispay south bridge chipset configuration, and these items can set LAN, USB, AUDIO, HDMI/DVI and PCIE function from AUTO or Enabled or Disabled states.

PCIPnP

#### Clear NVRAM

This item for clearing NVRAM during system boot.

Optional: Yes, No

#### Plug & Play O/S

This item lets the BIOS configure all the devices in the system or lets the operating system configure plug and play (PnP) devices not required for boot if your system has a Plug and Play operating system.

# Optional: Yes, No

#### PCI Latency Timer

This item sets value in units of PCI clocks for PCI device latency timer register. Optional: 32, 64, 96, 128, 160, 192, 224, 248

#### Allocate IRQ to PCI VGA

This item assigns IRQ to PCI VGA card if card requests IRQ or doesn't assign IRQ to PCI VGA card even if card requests an IRQ.

Optional: Yes, No

### Palette Snooping

This item informs the PCI devices that an ISA graphics device is installed in the system so the card will function correctly.

Optional: Disabled, Enabled

#### **PCI IDE BusMaster**

This item uses PCI busmastering for BIOS reading / writing to IDE derives. Optional: Disabled, Enabled

# OffBoard PCI/ISA IDE Card

This item works for most PCI IDE cards, some PCI IDE cards may require this to be set to the PCI slot number that is holding the card. Optional: Auto, PCI Slot  $1\sim 6$ 

#### 4.5.4 Boot Setting

|                                                          |                |             | BIOS SI  |        | Y             |                |                                 |  |
|----------------------------------------------------------|----------------|-------------|----------|--------|---------------|----------------|---------------------------------|--|
| Main                                                     | Advanced       | Boot        | Security | Power  | JUST          | w00t!          | Exit                            |  |
| Boo                                                      | t Settings     |             |          | Config | jure Settings |                |                                 |  |
| ►Bo                                                      | ot Settings Co | onfiguratio | n        |        |               | during         | g System Boot.                  |  |
|                                                          |                |             |          |        |               |                |                                 |  |
| Bo                                                       | ot Device Pric | ority       |          |        |               |                |                                 |  |
| ► Rei                                                    | movable Driv   | es          |          |        |               |                |                                 |  |
|                                                          |                |             |          |        |               |                |                                 |  |
|                                                          |                |             |          |        |               |                |                                 |  |
|                                                          |                |             |          |        |               | ← Se           | lect Screen                     |  |
|                                                          |                |             |          |        |               | T ↓<br>Enter G | Select Item<br>Go to Sub Screen |  |
|                                                          |                |             |          |        |               | F1 Ge          | eneral Help                     |  |
|                                                          |                |             |          |        |               | ESC E          | xit                             |  |
|                                                          |                |             |          |        |               |                |                                 |  |
| v02.61 (C)Copyright 1985-2006, American Megatrends, Inc. |                |             |          |        |               |                |                                 |  |

Boot Settings Configuration

Click <Press Enter> key to enter its submenu, it will be display boot setting configuration, and the all functions allow BIOS to skip certain tests while booting, whether displays normal POST messages or OEM Logo instead of POST messages through sets the Quit Boot.

Boot Device Priority

Click <Press Enter> key to enter its submenu, it will be display specifies the boot sequence from the available devices.

Removable Drives

Click <Press Enter> key to enter its submenu, it will be display specifies the boot device priority sequence from available removable drives.

#### 4.5.5 Security Settings

| BIOS SETUP UTILITY                                       |                               |                    |          |        |    |                                                                    |                                                     |  |  |
|----------------------------------------------------------|-------------------------------|--------------------|----------|--------|----|--------------------------------------------------------------------|-----------------------------------------------------|--|--|
| Main                                                     | Advanced                      | Boot               | Security | Power  | JU | STw00t!                                                            | Exit                                                |  |  |
| Secur                                                    | ity Settings                  |                    |          |        |    | Install or                                                         | Change the                                          |  |  |
| Super<br>User F                                          | visor Passwo<br>Password      | password           | 1.       |        |    |                                                                    |                                                     |  |  |
| Chang<br>Chang                                           | ge Superviso<br>ge User Passv | r Password<br>vord |          |        |    |                                                                    |                                                     |  |  |
| Boot S                                                   | Sector Virus P                | rotection          | [Dis     | abled] |    |                                                                    |                                                     |  |  |
| Flash Write Protection [Enabled]                         |                               |                    |          |        |    | ← Selec<br>↑ ↓ Sel<br>Enter Cha<br>F1 Gene<br>F10 Save<br>ESC Exit | t Screen<br>ect Item<br>nge<br>ral Help<br>and Exit |  |  |
| v02.61 (C)Copyright 1985-2006, American Megatrends, Inc. |                               |                    |          |        |    |                                                                    |                                                     |  |  |

This item allows you to Chage Supervisor/User Password, Type the password, up to eight characters, and press <Enter>. The password typed now will clear any previously entered password from CMOS memory. You will be asked toconfirm the password. Type the password again and press <Enter>.

Note: Don't forget your password. If you forget the password, you will have to open the computer case and clear all information in the CMOS before you can start up the system. But by doing this, you will have to reset all previously set options.

You may also press <Esc> to abort the selection.

4.5.6 Power Setting

|                                                         |                                                 |      | BIOS SET | UP UTILITY | r i                 |                                                                                                 |  |
|---------------------------------------------------------|-------------------------------------------------|------|----------|------------|---------------------|-------------------------------------------------------------------------------------------------|--|
| Main                                                    | Advanced                                        | Boot | Security | Power      | JUSTw00             | Dt! Exit                                                                                        |  |
|                                                         | VER Settings<br>PI Configurati<br>M Configurati | ion  |          |            | Cc                  | onfigure/monitor<br>e Hardware Health                                                           |  |
| • PC                                                    | Health                                          | UII  |          |            |                     |                                                                                                 |  |
|                                                         |                                                 |      |          |            | ←<br>En<br>F1<br>ES | Select Screen<br>Select Item<br>ter Go to Sub Screen<br>General Help<br>Save and Exit<br>C Exit |  |
| v02.61.(C)Convright 1985-2006. American Megatrends. Inc |                                                 |      |          |            |                     |                                                                                                 |  |

#### ACPI Configuration

These options allow you to manage General/Advanced/Chipset ACPI Configuration, for the Gerneral ACPI Advanced Configuration, Suspend mode there are three mode for selection, S1(POS), S3(STR), and AUTO, the function explains to following:

**S1 (POS):** Enables the system to enter the ACPI S1 (Power on Suspend) sleep state (default), In S1 sleep state, the system appears suspended any stays in a low power mode. The system can be resumed at any time.

**S3 (STR):** Ehables the system to enter the ACPI S3 (Suspend to RAM)sleep state. In S3 sleep state. When signaled by a wake-up device or event, the system resumes to its working state exactly where it was left off.

APM Configuration

Click <Press Enter> key to enter its submenu, APM Configuration Template Manager allows you to manage Power Managerment default or custom configuration templates.

PC Health

Click <Press Enter> key to enter its submenu, it will be display hardware health configuration, including System temperature, CPU temperature, FAN speed and all kinds of voltages.

#### 4.5.7 JUSTw00t! Setting (OverClock Settings)

|                                          | BIOS SETUP UTILITY                                                                                 |                                           |                                                              |             |         |                                                                                                    |  |  |  |
|------------------------------------------|----------------------------------------------------------------------------------------------------|-------------------------------------------|--------------------------------------------------------------|-------------|---------|----------------------------------------------------------------------------------------------------|--|--|--|
| Main                                     | Advanced                                                                                           | Boot                                      | Security                                                     | Power       | JUSTv   | w00t! Exit                                                                                                    |  |  |  |
| Over                                     | Voltage and C                                                                                      | lock Sett                                 | ing                                                          |             |         | To Enable/Disable                                                                                                    |  |  |  |
| Freq                                     | uency/Voltage                                                                                      | Control                                   |                                                              |             |         | Onboard PCIE LAN BOOTR                                                                                                    |  |  |  |
| LAN<br>Mer<br>CPU<br>DRAI<br>Chip<br>Mem | I BootROM Co<br>mory Configur<br>Voltage Contro<br>M Voltage Con<br>set Voltage Co<br>nory 2T Mode | ntrol<br>ration<br>ol<br>trol<br>ntrol    | [Disabled]<br>[Auto]<br>[Auto]<br>[Auto]<br>[2T Mode]        |             |         | <ul> <li>Select Screen</li> </ul>                                                                                                    |  |  |  |
| CPU/<br>PCIE<br>SATA<br>iGPU             | /LDT Spread Sp<br>Spread Spectr<br>Spread Spect<br>Spread Spect<br>Der Transport C                 | pectrum<br>rum<br>rum<br>rum<br>Configura | [Disabled]<br>[Disabled]<br>[Disabled]<br>[Disabled]<br>tion |             |         | <ul> <li>↑↓ Select Item</li> <li>Enter Go to Sub Screen</li> <li>F1 General Help</li> <li>F10 Save and Exit</li> <li>ESC Exit</li> </ul> |  |  |  |
| CPU                                      | Frequency,MH                                                                                       | z                                         | [200]                                                        |             |         |                                                                                                    |  |  |  |
|                                          | V                                                                                                  | 02.61 (C)C                                | opyright 1985-20                                             | 06, America | an Mega | atrends, Inc.                                                                                                    |  |  |  |

These options allow you to manage LAN BootRom Contor, CPU Voltage Control, Dram Voltage, Chipset Voltage Contorl, Memory Mode, and so on...

And the option of CPU Frequency, MHz allows you overclock CPU clock, the Min is 200MHz, the Max is 400, press "+" or "-" to select clock.

#### 4.5.8 Exit Options

### Save Changes and Exit

Highlight this item and select <Ok>, then press <Enter> to save the changes that you have made in the Setup Utility and exit the Setup Utility. Press <Cancel> to return to the main menu.

|                                                     |                       | BIOS S         |              | ΓY        |                        |                                      |   |
|-----------------------------------------------------|-----------------------|----------------|--------------|-----------|------------------------|--------------------------------------|---|
| Main Advanced                                       | Boot                  | Security       | Power        | JUST      | w00t!                  | Exit                                 |   |
| Exit Options                                        |                       |                |              |           | Exit sy                | ystem setup                          | ] |
| Save Changes an<br>Discard Change<br>Discard Change | nd Exit<br>s and Exit |                |              |           | chang<br>F10 ke        | saving the<br>ges.<br>ey can be used |   |
| Load Optimal [<br>Load Failsafe D                   | Save                  | configuration  | n changes ar | nd exit s | l for th               | is operation.                        |   |
|                                                     |                       |                | [Cance       |           |                        | reen                                 |   |
|                                                     |                       |                | [Carree      | -1]       | Enter                  | litem<br>Go to sub Screen            |   |
|                                                     |                       |                |              |           | FI G<br>F10 S<br>ESC E | eneral Help<br>Save and Exit<br>Exit |   |
|                                                     | v02.61 (C)            | Copyright 1985 | -2006, Ameri | can Meg   | atrends,               | , Inc.                               |   |

#### **Discard Changes and Exit**

Highlight this item and select <Ok>, then press <Enter> to discard any changes that you have made in the Setup Utility and exit the Setup Utility. Or press <Cancel> to return to the main menu.

|                                                          | BIOS SE      | TUP UTILITY               |                            |                                                 |
|----------------------------------------------------------|--------------|---------------------------|----------------------------|-------------------------------------------------|
| Main Advanced Boot                                       | Security     | Power                     | JUSTw00t!                  | Exit                                            |
| Exit Options                                             |              |                           | Exit sys                   | tem setup                                       |
| Save Changes and Exit                                    |              |                           | change                     | s.                                              |
| Discard Changes                                          |              |                           | ESC key<br>for this        | / can be used operation.                        |
| Load Optimal Defaults<br>Load Failsafe Defaults          | Discard chai | nges and exit<br>[Cancel] | t setup?                   | et Screen                                       |
| •                                                        |              |                           | F1 Ger<br>F10 Sa<br>ESC Ex | to Sub Screen<br>eral Help<br>ve and Exit<br>it |
| v02.61 (C)Copyright 1985-2006, American Megatrends, Inc. |              |                           |                            |                                                 |

#### **Discard Changes**

Select <Ok> and press <Enter> to discard changes and exit, or press <Cancel> to return to the main menu.

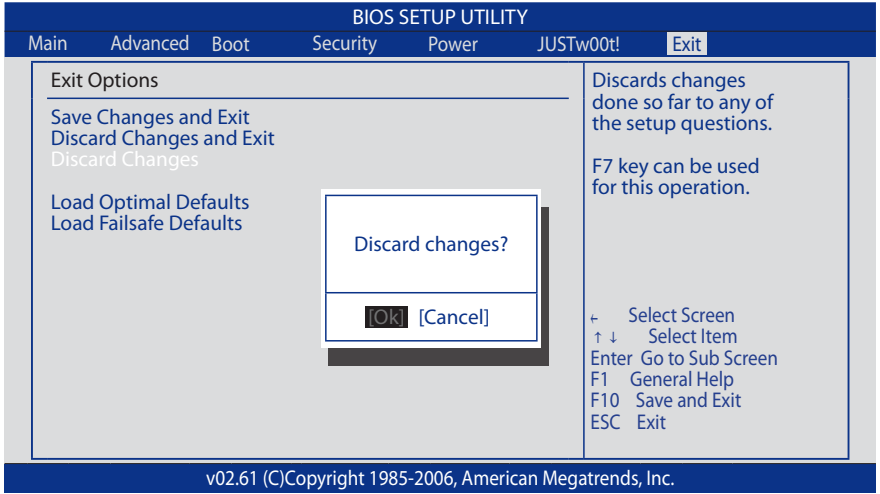

#### Load Optimized Defaults

This option opens a dialog box that let you install optimized defaults for all appropriate items in the Setup Utility. Select <OK> and then <Enter> to install the defaults. select <Cancel> and then <Enter> to not install the defaults. The optimized defaults place demand on the system that may be greater than the performance level of the components, such as the CPU and the memory. You can cause fatal errors or instability if you install the optimized defaults when your hardware does not support them. If you only want to install setup defaults for a specific option, select and display that option, and then press <F9>.

|   |                                                                    |                             |                    | BIOS          | SETUP UTILIT | Y                                      |                                                 |                                     |   |
|---|--------------------------------------------------------------------|-----------------------------|--------------------|---------------|--------------|----------------------------------------|-------------------------------------------------|-------------------------------------|---|
| Ν | Main                                                               | Advanced                    | Boot               | Security      | Power        | JUSTw                                  | /00t!                                           | Exit                                |   |
|   | Exit                                                               | Options                     |                    |               |              |                                        | Load (                                          | Optimal Default                     | ] |
|   | Save<br>Disc                                                       | e Changes an<br>ard Changes | d Exit<br>and Exit |               |              |                                        | setup                                           | questions.                          |   |
|   | Discard Changes<br>Load Optimal Defaults<br>Load Failsafe Defaults |                             |                    |               |              | F9 key can be used for this operation. |                                                 |                                     |   |
|   |                                                                    |                             | Load Opt           | imal Defaults | ;?           |                                        |                                                 |                                     |   |
|   |                                                                    |                             | [Ok]               | [Cancel]      |              | ← Se<br>↑↓<br>Enter (                  | elect Screen<br>Select Item<br>Go to Sub Screen |                                     |   |
|   |                                                                    |                             |                    |               |              |                                        | F1 Ge<br>F10 S<br>ESC E                         | eneral Help<br>ave and Exit<br>ixit |   |
|   | v02.61 (C)Copyright 1985-2006, American Megatrends, Inc.           |                             |                    |               |              |                                        |                                                 |                                     |   |

#### Load Failsafe Defaults

This option opens a dialog box that lets you install fail-safe defaults for all appropriate items in the Setup Utility: Select <Ok> and the <Enter> to install the defaults. Select<Canel> and then <Enter> to not install the defaults. The fail-safe defaults place no great demand on the system and are generally stable. If your system is not functioning correctly, try installing the fail-safe defaults as a first step in getting your system working properly again. If you only want to install fail-safe defaults for a specific option, select and display that option, and then press <F8>.

|                                                          | BIOS     | SETUP UTIL    | .ITY   |                                                             |  |
|----------------------------------------------------------|----------|---------------|--------|-------------------------------------------------------------|--|
| Main Advanced Boot                                       | Security | Power         | JUSTw  | 00t! Exit                                                   |  |
| Exit Options                                             |          |               |        | Load Failsafe Default                                       |  |
| Save Changes and Exit<br>Discard Changes and Exit        |          |               |        | setup questions.                                            |  |
| Discard Changes                                          |          |               |        | F8 key can be used for this operation.                      |  |
| Load Optimal Defaults                                    | Load     | Failsafe Defa | aults? |                                                             |  |
|                                                          | [0       | k] [Cance     | 1]     | - Select Screen<br>↑↓ Select Item<br>Enter Go to Sub Screen |  |
|                                                          |          |               |        | F1 General Help<br>F10 Save and Exit<br>ESC Exit            |  |
| v02.61 (C)Copyright 1985-2006, American Megatrends, Inc. |          |               |        |                                                             |  |

# APPENDIX 1 AMIBIOS Check Point and Code List:

# **1.Bootblock Initialization Code Checkpoints**

The Bootblock initialization code sets up the chipset, memory and other components before system memory is available. The following table describes the type of checkpoints that may occur during the bootblock initialization portion of the BIOS:

| Checkpoint | Description                                                                                                    |
|------------|----------------------------------------------------------------------------------------------------|
| Before D1  | Early chipset initialization is done. Early super I/O<br>initialization is done including RTC and keyboard controller.<br>NMI is disabled.                                                                                                    |
| D1         | Perform keyboard controller BAT test. Check if waking up<br>from power management suspend state. Save power-on<br>CPUID value in scratch CMOS.                                                                                                    |
| D0         | Go to flat mode with 4GB limit and GA20 enabled. Verify the bootblock checksum.                                                                                                    |
| D2         | Disable CACHE before memory detection. Execute full<br>memory sizing module. Verify that flat mode is enabled.                                                                                                    |
| D3         | If memory sizing module not executed, start memory refresh and do memory sizing in Bootblock<br>code. Do additional chipset initialization. Re-enable CACHE. Verify that flat mode is enabled.                                                                                     |
| D4         | Test base 512KB memory. Adjust policies and cache first 8MB. Set stack.                                                                                                    |
| D5         | Bootblock code is copied from ROM to lower system memory and control is given to it. BIOS now<br>executes out of RAM.                                                                                                    |
| D6         | Both key sequence and OEM specific method is checked to determine if BIOS recovery is forced.<br>Main BIOS checksum is tested. If BIOS recovery is necessary, control flows to checkpoint E0. See<br>Bootblock Recovery Code Checkpoints section of document for more information. |
| D7         | Restore CPUID value back into register. The Bootblock-Runtime interface module is moved to<br>system memory and control is given to it. Determine whether to execute serial flash.                                                                                                 |
| D8         | The Runtime module is uncompressed into memory. CPUID information is stored in memory.                                                                                                    |
| D9         | Store the Uncompressed pointer for future use in PMM. Copying Main BIOS into memory. Leaves<br>all RAM below 1MB Read-Write including E000 and F000 shadow areas but closing SMRAM.                                                                                                |
| DA         | Restore CPUID value back into register. Give control to BIOS POST (ExecutePOSTKernel). See<br>POST Code Checkpoints section of document for more information.                                                                                                    |

# 2.Bootblock Recovery Code Checkpoints

The Bootblock recovery code gets control when the BIOS determines that a BIOS recovery needs to occur because the user has forced the update or the BIOS checksum is corrupt. The following table describes the type of checkpoints that may occur during the Bootblock recovery portion of the BIOS:

| Checkpoint | Description                                                                                                    |
|------------|----------------------------------------------------------------------------------------------------|
| EO         | Initialize the floppy controller in the super I/O. Some interrupt vectors are initialized. DMA controller is initialized. 8259 interrupt controller is initialized. L1 cache is enabled. |
| E9         | Set up floppy controller and data. Attempt to read from floppy.                                                                                                    |
| EA         | Enable ATAPI hardware. Attempt to read from ARMD and ATAPI CDROM.                                                                                                    |
| EB         | Disable ATAPI hardware. Jump back to checkpoint E9.                                                                                                    |

| Checkpoint | Description                                                                                                    |
|------------|----------------------------------------------------------------------------------------------------|
| EF         | Read error occurred on media. Jump back to checkpoint EB.                                                                                                    |
| E9 or EA   | Determine information about root directory of recovery media.                                                                                                    |
| F0         | Search for pre-defined recovery file name in root directory.                                                                                                    |
| F1         | Recovery file not found.                                                                                                    |
| F2         | Start reading FAT table and analyze FAT to find the clusters occupied by the recovery file.                                                                                 |
| F3         | Start reading the recovery file cluster by cluster.                                                                                                    |
| F5         | Disable L1 catche                                                                                                    |
| FA         | Check the validity of the recovery file configuration to the current configuration of the flash part.                                                                       |
| FB         | Make flash write enabled through chipset and OEM specific method. Detect proper flash part.<br>Verify that the found flash part size equals the recovery file size.         |
| F4         | The recovery file size does not equal the found flash part size.                                                                                                    |
| FC         | Erase the flash part.                                                                                                    |
| FD         | Program the flash part.                                                                                                    |
| FF         | The flash has been updated successfully. Make flash write disabled. Disable ATAPI hardware. Restore CPUID value back into register. Give control to F000 ROM at F000:FFF0h. |

# **3.POST Code Checkpoints**

The POST code checkpoints are the largest set of checkpoints during the BIOS preboot process. The following table describes the type of checkpoints that may occur during the POST portion of the BIOS:

| Checkpoint | Description                                                                                                    |
|------------|----------------------------------------------------------------------------------------------------|
| 03         | Disable NMI, Parity, video for EGA, and DMA controllers. Initialize BIOS, POST, Runtime data area.<br>Also initialize BIOS modules on POST entry and GPNV area. Initialized CMOS as mentioned in the<br>Kernel Variable "wCMOSFlags."                                                                                                    |
| 04         | Check CMOS diagnostic byte to determine if battery power is OK and CMOS checksum is OK.<br>Verify CMOS checksum manually by reading storage area. If the CMOS checksum is bad, update<br>CMOS with power-on default values and clear passwords. Initialize status register A. Initialize<br>data variables that are based on CMOS setup questions. Initializes both the 8259 compatible PICs<br>in the system |
| 05         | Initializes the interrupt controlling hardware (generally PIC) and interrupt vector table.                                                                                                    |
| 06         | Do R/W test to CH-2 count reg. Initialize CH-0 as system timer. Install the POSTINT1Ch handler.<br>Enable IRQ-0 in PIC for system timer interrupt. Traps INT1Ch vector to "POSTINT1ChHandlerBlock<br>."                                                                                                    |
| 08         | Initializes the CPU. The BAT test is being done on KBC. Program the keyboard controller command<br>byte is being done after Auto detection of KB/MS using AMI KB-5.                                                                                                    |
| C0         | Early CPU Init Start Disable Cache - Init Local APIC                                                                                                    |
| C1         | Set up boot strap proccessor Information                                                                                                    |
| C2         | Set up boot strap proccessor for POST                                                                                                    |
| C5         | Enumerate and set up application proccessors.                                                                                                    |
| C6         | Re-enable cache for boot strap proccessor                                                                                                    |
| C7         | Early CPU Init Exit                                                                                                    |
| 0A         | Initializes the 8042 compatible Key Board Controller.                                                                                                    |
| 0B         | Detects the presence of PS/2 mouse.                                                                                                    |
| 0C         | Detects the presence of Keyboard in KBC port.                                                                                                    |
| 0E         | Testing and initialization of different Input Devices. Also, update the Kernel Variables. Traps the<br>INT09h vector, so that the POST INT09h handler gets control for IRQ1. Uncompress all available<br>language, BIOS logo, and Silent logo modules.                                                                                                    |
| 13         | Early POST initialization of chipset registers.                                                                                                    |

| Checkpoint | Description                                                                                                    |
|------------|----------------------------------------------------------------------------------------------------|
| 24         | Uncompress and initialize any platform specific BIOS modules.                                                                                                    |
| 30         | Initialize System Management Interrupt.                                                                                                    |
| 2A         | Initializes different devices through DIM. See DIM Code Checkpoints section of document for more<br>information.                                                                                                    |
| 2C         | Initializes different devices. Detects and initializes the video adapter installed in the system that have optional ROMs.                                                                                                    |
| 2E         | Initializes all the output devices.                                                                                                    |
| 31         | Allocate memory for ADM module and uncompress it. Give control to ADM module for initialization. Initialize language and font modules for ADM. Activate ADM module.                                                                                              |
| 33         | Initializes the silent boot module. Set the window for displaying text information.                                                                                                    |
| 37         | Displaying sign-on message, CPU information, setup key message, and any OEM specific information.                                                                                                    |
| 38         | Initializes different devices through DIM. See DIM Code Checkpoints section of document for more<br>information.                                                                                                    |
| 39         | Initializes DMAC-1 & DMAC-2.                                                                                                    |
| 3A         | Initialize RTC date/time.                                                                                                    |
| 3В         | Test for total memory installed in the system. Also, Check for DEL or ESC keys to limit memory test. Display total memory in the system.                                                                                                    |
| 3C         | Mid POST initialization of chipset registers.                                                                                                    |
| 40         | Detect different devices (Parallel ports, serial ports, and coprocessor in CPU, etc.) successfully installed in the system and update the BDA, EBDAetc.                                                                                                    |
| 50         | Programming the memory hole or any kind of implementation that needs an adjustment in system RAM size if needed.                                                                                                    |
| 52         | Updates CMOS memory size from memory found in memory test. Allocates memory for Extended<br>BIOS Data Area from base memory.                                                                                                    |
| 60         | Initializes NUM-LOCK status and programs the KBD typematic rate.                                                                                                    |
| 75         | Initialize Int-13 and prepare for IPL detection.                                                                                                    |
| 78         | Initializes IPL devices controlled by BIOS and option ROMs.                                                                                                    |
| 7A         | Initializes remaining option ROMs.                                                                                                    |
| 7C         | Generate and write contents of ESCD in NVRam.                                                                                                    |
| 84         | Log errors encountered during POST.                                                                                                    |
| 85         | Display errors to the user and gets the user response for error.                                                                                                    |
| 87         | Execute BIOS setup if needed / requested.                                                                                                    |
| 8C         | Late POST initialization of chipset registers.                                                                                                    |
| 8D         | Build ACPI tables (if ACPI is supported)                                                                                                    |
| 8E         | Program the peripheral parameters. Enable/Disable NMI as selected                                                                                                    |
| 90         | Late POST initialization of system management interrupt.                                                                                                    |
| A0         | Check boot password if installed.                                                                                                    |
| A1         | Clean-up work needed before booting to OS.                                                                                                    |
| A2         | Takes care of runtime image preparation for different BIOS modules. Fill the free area in F000h<br>segment with 0FFh. Initializes the Microsoft IRQ Routing Table. Prepares the runtime language<br>module. Disables the system configuration display if needed. |
| A4         | Initialize runtime language module.                                                                                                    |
| A7         | Displays the system configuration screen if enabled. Initialize the CPU's before boot, which includes the programming of the MTRR's.                                                                                                    |
| A8         | Prepare CPU for OS boot including final MTRR values.                                                                                                    |
| AA         | Uninstall POST INT1Ch vector and INT09h vector. Deinitializes the ADM module.                                                                                                    |
| AB         | Prepare BBS for Int 19 boot.                                                                                                    |
| AC         | End of POST initialization of chipset registers.                                                                                                    |
| B1         | Save system context for ACPI.                                                                                                    |
| 00         | Passes control to OS Loader (typically INT19h).                                                                                                    |